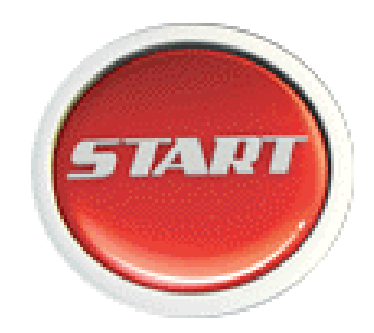

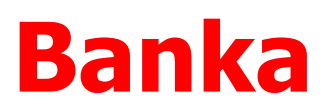

LOGO Ocak 2012

# İçindekiler

| İçindekiler                                              | 2  |
|----------------------------------------------------------|----|
| Banka                                                    | 3  |
| Bankalar ve Banka Hesapları                              | 4  |
| Bankalar                                                 | 5  |
| Banka Bilgileri                                          | 6  |
| Banka Hareketleri                                        | 8  |
| Banka Ekstresi                                           | 9  |
| Banka Hesapları                                          | 10 |
| Banka Hesabı Kayıt Türleri                               | 11 |
| Banka Hesap Bilgileri                                    | 11 |
| Faiz Bilgileri                                           | 13 |
| Kredi Bilgileri                                          | 13 |
| Firma Kredi Kartı Bilgileri                              | 15 |
| Firma Kredi Kartlarının Satınalma İşlemlerinde Kullanımı | 16 |
| Firma Kredi Kartı Fişleri                                | 16 |
| Banka Hesap Durumu                                       | 17 |
| Banka Hesap Özeti                                        |    |
| KK Bloke                                                 | 19 |
| Banka Hesap Hareketleri                                  | 20 |
| Banka Hesap Ekstresi                                     | 21 |
| Banka Hesabı Mektup ve Etiket Basımı                     | 21 |
| Geri Odeme Planları                                      | 22 |
| Geri Odeme Plan Bilgileri                                | 23 |
| Geri Odeme Planlarında Formül Kullanımı                  | 26 |
| Geri Odeme Planlarında Gün, Ay, Yıl Kullanımı            | 27 |
| Banka Fişleri                                            |    |
| Banka Fiş Türleri                                        |    |
| Banka Fiş Bilgileri                                      |    |
| Banka Fişleri Başlık Bilgileri                           | 31 |
| Banka Fişleri Satır Bilgileri                            |    |
| Banka Alınan / Verilen Hizmet Faturası                   |    |
| Banka Fişi İzleme Seçenekleri                            |    |
| Banka Fişlerinin Yazdırılması                            |    |
| Banka Fişleri Toplu Basımı                               |    |
| Banka Hareketleri                                        |    |
| Raporlar                                                 |    |
| Raporlar                                                 |    |
| Durum Bilgileri                                          |    |
| Banka Durum Raporu                                       |    |
| Banka Hesap Durum Raporu                                 |    |
|                                                          |    |
| Banka Listesi                                            |    |
| Barika Hesap Ekstresi                                    |    |
| Barika Hiş Listesi                                       |    |
| Banka Hareketleri Listesi                                |    |
| Barika Geri Udeme Hareketieri Listesi                    |    |
| Firma kredi karti ekstresi                               |    |

## Banka

Banka ve banka hesap kartlarının açıldığı, bankalara ait işlemlerin kaydedildiği program bölümüdür. Programda bankaya para yatırma ve çekme işlemleri kasa ve banka bölümlerinden yapılır. Kasadan yapılan para çekme ve yatırma işlemleri banka işlemleri listesinde işlemin kasadan yapıldığını belirten **K** harfi ile yer alır.

Bankalar ve Hesaplar: Banka ve banka hesap kartlarının açıldığı menü seçeneğidir.

Banka Fişleri: Banka hesaplarına ait işlemlerin, kayıt türü belirtilerek kaydedildiği menü seçeneğidir.

**Banka Hareketleri:** Banka fiş satırlarında birden fazla banka hesabına ait girilmiş hareketlerin incelendiği menü seçeneğidir.

Durum Bilgileri: Banka durum bilgileri raporlarının alındığı menü seçeneğidir.

Listeler: Bankalara ait dökümlerin alındığı menü seçeneğidir.

## Bankalar ve Banka Hesapları

Firmanın çalıştığı bankalar, bu bankalarda açılan hesaplara ait bilgiler banka kartları ve bu kartların altında açılan hesap kartları üzerinde tutulur. Banka tanımları;

- Bankalar
- Banka Hesapları

olmak üzere iki seviyeli yapıdadır. Bu şekilde firmanın çalıştığı bankanın aynı şubesinde birden fazla hesabı varsa, bunları tek bir bankaya bağlı hesaplar olarak tanımlayabilir. Çalışılan bankadaki bu hesaplara ait işlemler banka hesap kartları üzerinden izlenir. Önce çalışılan bankaya ait bilgilerin girileceği banka kartı daha sonra bu bankaya ait hesap kartları kaydedilir.

## Bankalar

Firmanın çalıştığı banka tanımlarının yapıldığı bölümdür. Banka tanımları üzerinde yapılacak işlemler için pencerenin alt bölümünde yer alan simgeler ve F9-sağ fare düğmesi menüsündeki seçenekler kullanılır. Bu menü seçenekleri şunlardır:

|   | Ekle                                        | Yeni banka tanımlamak için kullanılır.                                                                                                    |
|---|---------------------------------------------|----------------------------------------------------------------------------------------------------|
|   | Değiştir                                    | Tanım bilgilerinde değişiklik yapmak için kullanılır.                                                                                                    |
| Ê | Çıkar                                       | Banka tanımını silmek için kullanılır. Statüsü kullanımda ve hesap açılmış<br>olan banka tanımları silinemez.                                                                        |
| D | İncele                                      | Banka tanımını incelemek için kullanılır. Bu seçenekle ekrana getirilen tanım bilgilerinde değişiklik yapılamaz.                                                                     |
|   | Kopyala                                     | Seçilen tanım bilgilerinin bir başka karta kopyalanması için kullanılır.                                                                                                    |
| 1 | Kayıt Bilgisi                               | Banka tanımının ilk kayıt ve son değişiklik işlemlerinin kim tarafından ve ne<br>zaman yapıldığını görüntüler.                                                                       |
| E | Toplu Kayıt Çıkar<br>Hesaplar               | Bankalar listesinde işaretli kayıtların toplu olarak silinmesinde kullanılır.<br>Bankaya ait hesap hesapların kaydedilmesi kullanılır.                                               |
|   | Hareketler<br>Ekstre                        | Seçilen banka tanımına ait hareketlerin listelenmesinde kullanılır.<br>Bankaya ait hareketlerin borç, alacak ve bakiye toplamlarının işlem bilgileri<br>ile alındığı seçenektir.     |
|   | Kayıt Sayısı<br>Güncelle<br>Öndeğerlere Dön | Kayıtlı banka sayısını görüntüler.<br>Bankalar listesini girilen son kayıt bilgileri ile görüntülemek için kullanılır.<br>Bankalar listesini sistemde tanımlı ölçütlerde görüntüler. |

## Banka Bilgileri

Banka kartları banka genel bilgilerinin kaydedildiği kartlardır. Banka kartları, Banka program bölümünde yer alan Bankalar ve Hesaplar menüsü ile kaydedilir. Banka kartı üzerinde aşağıdaki bilgi alanları yer alır:

| 🛛 🛛 Banka Kartı -       |              |                 |                       |      |
|-------------------------|--------------|-----------------|-----------------------|------|
| Banka Kodu<br>Banka Adı |              |                 |                       |      |
| Şubesi                  |              | Şube No         |                       |      |
| Adres                   |              |                 |                       |      |
| Semt                    |              | İlçe            |                       |      |
| İl                      | 12 C         | Ülke            | -                     |      |
| Posta Kodu              |              | Faks No         |                       |      |
| Telefon No              |              | Telefon No      |                       |      |
| İlgili                  |              | Internet Adresi | j                     |      |
| E-Posta Adresi          |              |                 |                       |      |
| Özel Kod                | 🚽 Yetki Kodu | J               | 🚽 Statüsü (Kullanımda |      |
|                         |              |                 | Kaydet Vaz            | zgeç |

| Banka Kodu       | Bankaya ait işlemlerin yapılacağı, hareketlerin izleneceği koddur. 6 karakter<br>uzunluğundadır. Kodlama yaparken sayı ve harf birlikte kullanılabilir. Kod alanı |
|------------------|----------------------------------------------------------------------------------------------------|
|                  | bilgi girilmesi zorunlu bir alandır.                                                                                                    |
| Banka Adı        | Bankanın adıdır. 50 karakter uzunluğundadır.                                                                                                    |
|                  | Banka adı, banka kartları için önemli bir alan olmasına karşın açılan banka                                                                                       |
|                  | kartlarının adının girilmesi zorunda değildir. Ancak arama, sıralama vb. işlemler                                                                                 |
|                  | banka adına göre de yoğun bir şekilde yapılabileceğinden, banka kartları, banka<br>adının ilk 10 karakterine göre de sıralıdır. Bu nedenle banka adının ilk 10    |
|                  | karakterinin de banka kodunda olduğu gibi avırt edici bilgi tasıması raporlama                                                                                    |
|                  | için yararlıdır. Ayrıca burada girilen banka adı form basımlarında da kullanılır.                                                                                 |
| Şubesi           | Banka şubesinin adıdır.                                                                                                    |
| Şube Numarası    | Banka şubesinin numarasıdır.                                                                                                    |
| Adres Ve Telefon | Banka adres (şehir, ülke, posta kodu) ve telefon bilgileri (telefon no, faks no)                                                                                  |
| Bilgileri        | banka kartı üzerindeki ilgili alanlardan kaydedilir.                                                                                                    |
| İlgili           | Banka ile iletişim kurulduğunda görüşülecek kişidir.                                                                                                    |
| Internet Adresi  | Banka internet adresidir.                                                                                                    |
| E-Posta Adresi   | Banka E-Posta adresidir.                                                                                                    |
| Özel Kod         | Banka kartlarını gruplamakta kullanılan 10 karakter uzunluğundaki kodlama                                                                                         |
|                  | alanıdır. Özel kod, banka kartlarını kullanıcının kendi firmasına özel bazı kriterlere                                                                            |
|                  | göre gruplaması için kullanılır.                                                                                                    |
| Yetki Kodu       | Detaylı yetki tanımlaması için kullanılır. Bu alan 10 karakter uzunluğundadır. Her                                                                                |
|                  | kullanıcının iş tanımına göre, kullanabileceği kayıtlar değişik olacaktır. Detaylı                                                                                |
|                  | yetki tanımlaması için öncelikle planlama yapmak gerekir. İlk adım olarak, hangi                                                                                  |
|                  |                                                                                                    |

kullanıcıların veya kullanıcı gruplarının hangi kartlara ulaşabileceği ve işlem yapabileceği belirlenmelidir. Daha sonra, her yetki grubunun kullanabileceği kart gruplarına farklı yetki kodları verilmelidir. Yetki kodu alanında verilen bilgiye göre kart bazında şifreleme yapılarak karta yalnızca burada verilen yetki kodu ile programa giren kişilerin ulaşması ve işlem yapması sağlanır. Banka kartının işlemlerde kullanılıp kullanılmayacağının belirtildiği alandır. Kullanımda ve kullanım dışı olmak üzere iki seçeneklidir. Kullanımda seçimi yapıldığında banka aktif durumdadır ve işlemlerde kullanılır. Kullanım dışı seçiminde ise pasif durumdadır ve işlemlerde kullanılamaz.

Statüsü

## Banka Hareketleri

Banka hareketlerinin listelendiği seçenektir. Banka hareketlerini banka kartları listesinden almak için, önce hareketleri listelenecek banka kartı daha sonra farenin sağ tuşu tıklanarak açılan F9 menüsünde yer alan **Hareketler** seçilir.

Filtrele seçeneği ile banka kartına ait hareketler filtrelenir ve belirlenen koşullara uygun hareketleri listelenir. Banka hareketleri filtre seçenekleri şunlardır:

| Filtre           | Değeri                                                                         |
|------------------|--------------------------------------------------------------------------------|
| Tarih Aralığı    | Başlangıç / Bitiş                                                              |
| İşlem Türü       | Banka İşlemi / Virman İşlemi / Gelen Havaleler / Gönderilen Havaleler / Açılış |
|                  | İşlemi                                                                         |
| İşlem No         | Grup / Aralık                                                                  |
| Belge No         | Grup / Aralık                                                                  |
| Hesap Detayı     | (CHS) Cari Hesap / (THS) Tahsil Senetleri / (TKS) Takas Çekleri / (ÇEK)        |
|                  | Kesilen Çekler / (TMS) Teminat Senetleri / (TMC) Teminat Çekleri / (SKK)       |
|                  | Senet Karşılığı Kredi / (ÇKK) Çek Karşılığı Kredi                              |
| İşlem Özel Kodu  | Grup / Aralık                                                                  |
| Hareket Türü     | Borç / Alacak                                                                  |
| Banka Hesap Kodu | Grup / Aralık                                                                  |
| Banka Hesap Türü | Ticari Hesap / Kredi Hesabı / Kredi kartı Hesabı                               |

Banka hareketleri penceresi bir tablo şeklindedir. Tablonun üst bölümünde banka kartının kodu ve banka adı yer alır. Satırlarda ise banka kartına ait hareketler,

- tarih
- işlem numarası ve türü
- banka hesabı
- hesap detayı
- tutar
- açıklama
- özel kod

bilgileri ile listelenir. Banka hareketleri listesinden fiş bilgilerini inceleme yanında değişiklik de yapılabilir. Bu işlemler için **İncele** ve **Değiştir** seçenekleri kullanılır.

| Ban<br>Şub | ka BK-01<br>esi BAHA | I / AKBANK<br>IRÎYE |      | 01.01.2008 Tarih | li Bakiye |              |
|------------|----------------------|---------------------|------|------------------|-----------|--------------|
|            | Tarih                | İşlem No            | Türü | Banka Hesabi     | H.Det     | Tutar (      |
| 2          | 23.01.2008           | 00000001            | (01) | AK-TİCARİ HESAP  | СНБ       | 1.000,00 (B) |
| : 1        | 12.02.2008           | 00000002            | (01) | AK-TİCARİ HESAP  | CHS       | 2.000,00 (B) |
|            |                      |                     |      |                  |           |              |
|            |                      |                     |      |                  |           |              |

## Banka Ekstresi

Bankaya ait hareketlerin borç, alacak ve bakiye toplamlarının işlem bilgileri ile alındığı seçenektir.

Banka kartına ait hareketleri işlem türleri ile birlikte günlük toplamlarla kart listesinden alınır. Bunun için önce ilgili banka kartı daha sonra F9-sağ fare düğmesi menüsündeki **Ekstre** seçilir. Ekstrenin hangi koşullarda alınacağı Banka Ekstresi Filtreler penceresinde belirlenir. Banka ekstresi filtre seçenekleri şunlardır:

| Filtre                 | Değeri                                                                                                    |
|------------------------|----------------------------------------------------------------------------------------------------|
| Banka Hesap Türü       | Ticari Hesap / Kredi Hesabı / Kredi Kartı Hesabı                                                                                                    |
| Banka Hesap No         | Değer Girişi                                                                                                    |
| Banka Hesap Statüsü    | Kullanılanlar / Kullanılmayanlar                                                                                                    |
| Banka Hesabı Özel Kodu | Grup / Aralık                                                                                                    |
| Banka Hesap Detayı     | (CHS) Cari Hesap / (THS) Tahsil Senetleri / (TKS) Takas Çekleri / (Çek)<br>Kesilen Çekler / (TMS) Teminat Senetleri / (TMC) Teminat Çekleri / (SKK)<br>Senet Karşılığı Kredi / (ÇKK) Çek Karşılığı Kredi                                                                                                    |
| Tarih Aralığı          | Başlangıç / Bitiş                                                                                                    |
| İşlem Türü             | <ul> <li>(01) Banka İşlem Fişi / (02) Virman İşlemi / (03) Gelen Havaleler / (04)</li> <li>Gönderilen Havaleler / (05) Açılış Fişi / (06) Çek Çıkış (Tahsil) / (08) Çek Çıkış</li> <li>(Teminat) / (07) Senet Çıkış (Tahsil) / (09) Senet Çıkış (Teminat) / (16)</li> <li>Alınan Hizmet Faturası / (17) Verilen Hizmet Faturası</li> </ul> |
| Fişler                 | İptal edilmeyenler / İptal edilenler / Hepsi                                                                                                    |
| İşlem Özel Kodu        | Grup / Aralık                                                                                                    |
| İşlem Detayı           | Evet / Hayır                                                                                                    |
| Cari Hesap Kodu        | Grup / Aralık                                                                                                    |
| Cari Hesap Statüsü     | Kullanılanlar / Kullanılmayanlar / Hepsi                                                                                                    |
| Ticari İşlem Grubu     | Grup / Aralık                                                                                                    |

## **Banka Hesapları**

Banka kartları bankaya ait hesapların kaydedildiği menü seçeneğidir. Banka Tanımları listesinde alt bölümünde yer alan **Hesaplar** düğmesi tıklanır ve seçilen bankaya ait hesap kartları listelenir. Banka hesapları kayıt türü seçilerek kaydedilir. Banka hesap kartları üzerinde yapılacak işlemler için pencerenin alt bölümünde yer alan düğmeler ve F9-sağ fare düğmesi menüsündeki seçenekler kullanılır. Bu menü seçenek-lerinin işlevleri aşağıdadır.

|   | Ekle                | Yeni banka hesabı tanımlamak için kullanılır                                                                                                    |
|---|---------------------|----------------------------------------------------------------------------------------------------|
|   | Değiştir            | Banka hesap bilgilerinde değişiklik yapmak için kullanılır.                                                                                                    |
| 俞 | Çıkar               | Banka hesap tanımını silmek için kullanılır.                                                                                                    |
| D | İncele              | Banka hesap tanımını incelemek için kullanılır. Bu seçenekle ekrana getirilen tanım bilgilerinde değişiklik yapılamaz.                                             |
|   | Kopyala             | Seçilen tanım bilgilerinin bir başka karta kopyalanması için kullanılır.                                                                                           |
| i | Kayıt Bilgisi       | Banka hesap tanımının ilk kayıt ve son değişiklik işlemlerinin kim<br>tarafından ve ne zaman yapıldığını görüntüler.                                               |
|   | Toplu Kayıt Çıkar   | Banka Hesapları listesinde işaretli kayıtların toplu olarak silinmesinde kullanılır.                                                                               |
| Ð | Hesap Özeti         | Hesabın son durum bilgilerini aylık toplamlar halinde listeler. Hesap<br>özeti hesap detayları için ayrı ayrı yerel para birimi üzerinden alınabilir.              |
|   | Hareketler          | Seçilen banka hesabına ait hareketlerin listelenmesinde kullanılır.                                                                                                |
|   | Geri Ödeme Planları | Kredi kartı tipinde banka hesapları üzerinde sağ fare düğmesi<br>menüsünde yer alır. Kredi kartı hesabı için geri ödeme planlarının<br>kaydedilmesinde kullanılır. |
|   | Hesap Durumu        | Ticari kayıt türündeki banka hesap kartlarına ait son durum bilgilerini almak için kullanılır.                                                                     |
| B | Yaz (Mektup)        | Banka hesap kartı bilgilerinin etiket ya da mektup formu üzerine                                                                                                   |
| 9 | Yaz (Etiket)        | bastırılmasında kullanılır. Form tanımları Dosya menüsünde formlar seçeneği ile yapılır.                                                                           |
|   | Ekstre              | Banka hesabına ait bor, alacak ve bakiye toplamlarının işlem bilgileri ile listelendiği seçenektir.                                                                |
|   | Kayıt Sayısı        | Banka hesap kayıt sayılarının görüntülendiği seçenektir.                                                                                                    |
|   | Güncelle            | Banka Hesapları listesini girilen son kayıt bilgileri ile görüntülemek için kullanılır.                                                                            |
|   | Öndeğerlere Dön     | Banka Hesapları listesini sistemde tanımlı ölçütlerde görüntüler.                                                                                                  |

### Banka Hesabı Kayıt Türleri

Firmanın çalıştığı bankada ya da bu bankanın aynı şubesinde birden fazla sayıda ticari hesabı ya da kredi hesabı olabilmektedir. Bu hesaplara ait işlemlerin sağlıklı şekilde izlenmesi ve raporlanması için ayrı hesap kartları açılır ve ait oldukları banka kartlarına bağlanır.

Banka hesapları açılırken öncelikle hesap tipi seçilir. Banka hesap türleri;

- ticari hesaplar
- kredi hesapları
- kredi kartı hesapları

olmak üzere üç ana grup altında toplanmıştır.

#### **Banka Hesap Bilgileri**

Bankadaki hesaplara ait bilgiler her hesap için ayrı, ayrı kaydedilir. Hesap tanım penceresi iki ana bölümden oluşur. Üst bölümde bilgi giriş alanları, alt bölümde ise hesap kayıt türüne göre değişen hesap detaylarına ait toplamlar yer alır. Bu alanlara bilgi girilmez. Toplamlar yapılan işlemler sonucunda oluşur ve otomatik olarak karta aktarılır. Banka hesap kartı üzerinden kaydedilen bilgiler şunlardır:

| 🥏 🛛 🗧 Banka Hesal                    | bı (Ticari Hesap) - BK-01 | 01            |                      |
|--------------------------------------|---------------------------|---------------|----------------------|
| Hesap Kodu BK-01<br>Hesap Adı AK-TİC | 01<br>ARİ HESAP           |               |                      |
| Hesap No                             |                           | 🗖 Kredi Kartı | ı İşlemleri          |
| Özel Kod                             | 🚽 Yetki Kodu              |               | ıtüsü Kullanımda     |
| Toplamlar                            | Borc                      | Alacak        | Bakiye               |
| Cari Hesap                           | 3.000,00                  |               | 3.000,00 (B)         |
| Tahsil Senetleri                     |                           |               |                      |
| Takas Çekleri                        |                           |               |                      |
| Kesilen Çekler                       |                           |               |                      |
| Kredi Kartı Bloke                    |                           |               |                      |
| Toplam                               | 3.000,00                  |               | 3.000,00 (B)         |
| Tahsil Edilmemiş Kesile              | en Çekler                 |               |                      |
|                                      |                           | <u>K</u> a    | iydet <u>V</u> azgeç |

| Banka      | 11/40                                                                                                    |
|------------|----------------------------------------------------------------------------------------------------|
|            | Banka hesap adı, hesap kartları için önemli bir alan olmasına karşın açılan hesap<br>kartlarının adının girilmesi zorunda değildir. Ancak yukarıda sözü edilen arama,<br>sıralama vb. işlemler banka adına göre de yoğun bir şekilde yapılabileceğinden,<br>banka hesap kartları, hesap adının ilk 10 karakterine göre de sıralıdır. Bu<br>nedenle hesap adının ilk 10 karakterinin de banka kodunda olduğu gibi ayırt |
| Hesap Adı  | Banka hesabının adıdır. 50 karakter uzunluğundadır.                                                                                                    |
| Hesap Kodu | Banka hesabının kodudur. Bankaya ait her hesap ayrı bir kod ile izlenir. Kodlama<br>yaparken sayı ve harf birlikte kullanılabilir. Kod alanı bilgi girilmesi zorunlu bir<br>alandır.                                                                                                    |
|            |                                                                                                    |

|                       | edici bilgi taşıması raporlama için yararlıdır. Ayrıca burada girilen banka hesap<br>adı form basımlarında da kullanılır.                                                                                                    |
|-----------------------|----------------------------------------------------------------------------------------------------|
| Hesap No              | Banka Hesap numarasıdır.                                                                                                    |
| Kredi Kartı İşlemleri | Banka hesabının kredi kartı ile yapılan işlemlerde kullanılıp kullanılmayacağının belirtildiği alandır. Bu alan işaretlendiğinde, kartta tanımlanan banka hesabı için geri ödeme planları tanımlanır ve bu tür banka hesapları kredi kartı uygulamalarında kullanılır.                                                                                                    |
| Özel Kod              | Banka hesap kartlarını gruplamakta kullanılan ikinci bir kodlama alanıdır. Özel<br>kod, cari hesap kartlarını kullanıcının kendi firmasına özel bazı kriterlere göre<br>gruplaması için kullanılır.                                                                                                    |
| Yetki Kodu            | Yetki kodu alanı detaylı yetki tanımlaması için kullanılır. Bu alan 10 karakter<br>uzunluğundadır. Her kullanıcının iş tanımına göre, kullanabileceği kayıtlar değişik<br>olacaktır. Detaylı yetki tanımlaması için öncelikle planlama yapmak gerekir. İlk<br>adım olarak, hangi kullanıcıların veya kullanıcı gruplarının hangi kartlara<br>ulaşabileceği ve işlem yapabileceği belirlenmelidir. Daha sonra, her yetki<br>grubunun kullanabileceği kart gruplarına farklı yetki kodları verilmelidir. Yetki<br>kodu alanında verilen bilgiye göre kart bazında şifreleme yapılarak karta<br>yalnızca burada verilen yetki kodu ile programa giren kişilerin ulaşması ve işlem<br>yapması sağlanır. |
| Statüsü               | Banka hesabının işlemlerde kullanılıp kullanılmayacağının belirtildiği alandır.<br>Kullanımda ve kullanım dışı olmak üzere iki seçeneklidir. Kullanımda seçimi<br>yapıldığında banka hesap kartı aktif durumdadır ve işlemlerde kullanılır. Kullanım<br>dışı seçiminde ise pasif durumdadır ve işlemlerde kullanılamaz.                                                                                                    |

Banka hesap kartına ait diğer bilgiler;

- Faiz Bilgileri
- Kredi Bilgileri

F9-sağ fare tuşu menüsündeki seçeneklerle kaydedilir.

Kartın alt bölümünde görüntülenen ve hesap detaylarına ait son toplamları içeren alanlara bilgi girilemez. Bu bölümde yer alan alanlar hesap kayıt türüne göre değişiklik gösterir. Kayıt türü ticari hesap olan kartların hesap detayları cari hesap, tahsil senetleri, takas çekleri ve kesilen çeklerdir. Bu hesap detaylarına ait son durumu içeren borç, alacak ve bakiye toplamları ilgili kolonlarda yer alır. Toplam satırında ise tüm hesap detaylarının toplamı listelenir.

Banka hesap durum bilgilerinde tahsil edilmemiş kesilen çekler toplamı da yer alır.

Kayıt türü kredi olan kartların hesap detayları teminat senetleri, teminat çekleri, senet karşılığı kredi ve çek karşılığı kredidir. Bu hesap detaylarına ait son durumu içeren borç, alacak ve bakiye toplamları ilgili kolonlarda yer alır. Toplam satırında ise tüm hesap detaylarına ait toplamlar listelenir.

## Faiz Bilgileri

Kayıt türü ticari olan hesap kartlarında banka hesabının faiz oranı ile, faiz hesaplarında kullanılacak stopaj ve fon oranları **Faiz Bilgileri** seçeneği ile kaydedilir. Faiz bilgileri penceresinden kaydedilen bilgiler şunlardır:

Cari hesap faizi: Bankanın firmaya uyguladığı yıllık cari hesap faizidir. Yüzde olarak verilir.

**Stopaj oranı:** Stopaj kesinti tutarı hesaplanırken geçerli olacak stopaj oranıdır. Stopaj kesintisi, hesaplanan brüt faiz ile hesap kartında belirtilen stopaj oranı çarpılarak bulunur.

**Fon oranı:** Fon kesinti tutarı hesaplanırken geçerli olacak fon oranıdır. Fon kesintisi, hesaplanan stopaj kesinti tutarı ile hesap kartında belirtilen faiz oranı çarpılarak bulunur.

| Yıllık Bilgiler  |        |
|------------------|--------|
| Cari Hesap Faizi | 3      |
| Stopaj Orani     | 0      |
| Fon Orani        | 0      |
| Kaydet           | Vazgeç |

## Kredi Bilgileri

Kayıt türü kredi olan hesap kartlarında firmanın bankadan aldığı çek ve senet karşılığı krediler için geçerli olacak faiz oranları ile kredi marjı ve kredi limiti bilgileri **Kredi Bilgileri** ile kaydedilir.

| Aylık Kredi Faizi    |     | ALL ALL ALL ALL ALL ALL ALL ALL ALL ALL |         |   |
|----------------------|-----|-----------------------------------------|---------|---|
| Çek Karşılığı        | 0   | Senet Kar;                              | alığı O |   |
| Kredi Bilgileri      |     |                                         |         |   |
|                      | Çek | Se                                      | enet    |   |
| Kredi Marjı (%)      | 0   |                                         | 0       |   |
| Kredi Limiti         |     | 0                                       |         | 0 |
| Teminat Limiti       |     |                                         |         |   |
| Teminata Verilen     |     |                                         |         |   |
| Kullanılabilir Kredi | -   |                                         |         |   |
| Kalan Teminat        |     |                                         |         |   |
| Kalan Kredi          |     |                                         |         |   |

| Aylık Kredi Faizi<br>Çek Karşılığı Kredi | Çek ve senet karşılığı alınan kredi faiz oranlarıdır.<br>Firmanın çek karşılığı aldığı kredi için aylık olarak işleyecek kredi faizidir. Yüzde<br>olarak verilir.<br>Bankadan alınan kredilerde belirli bir karşılık yani teminat göstermek gerek-                                                                                                    |
|------------------------------------------|----------------------------------------------------------------------------------------------------|
|                                          | mektedir. Bu teminat uygulamada genellikle senettir.<br>Ancak bankalar verdikleri kredi karşılığında teminat çeki de kabul etmektedir-<br>ler. Bu çek karşılığında alınan kredi çek kredisidir. Uygulamada banka açısından<br>gerçek teminat olarak kabul edilmesine karşılık bu çek miktarına eşit bir de se-<br>net verilir. Bunun nedeni yasalardaki düzenlemedir. |
| Senet karşılığı Kredi                    | Firmanın senet karşılığı aldığı kredi için aylık olarak işleyecek kredi faizidir. Yüz-<br>de olarak verilir.                                                                                                    |
| Banka                                    | 13/40                                                                                                    |

|                  | Bankadan alınan kredilerde belirli bir karşılık yani teminat göstermek gerek-<br>mektedir. Senet kredisi, bankanın firmaya açtığı senet karşılığı kredidir. Firma<br>banka tarafından belirlenen kredi limitine uygun tutarda teminat senedi vere-<br>rek senet karşılığı kredi alır. Bu tutar kredi limiti alanında işlenir. Senet karşılığı<br>kredi alınırken, kredi limitinde belirtilen tutarın hepsi aynı anda kullanılabileceği<br>gibi, belirlenen limit parçalar halinde de kullanılabilir.                                                        |
|------------------|----------------------------------------------------------------------------------------------------|
|                  | Parçalı kredi kullanılması durumunda, kullanılabilecek kredi tutarı, kredi<br>limitinden kullanılan kredi miktarı düşüldükten sonra bulunan tutardır. Senet<br>karşılığında kredi alınan durumlarda, bankaya teminat olarak verilen senetler<br>tahsil edildikçe bankanın uyguladığı kredi marjı oranında tutulan karşılık, kredi<br>faizi kesilerek firma cari hesabına aktarılır.                                                                                                    |
|                  | Bilindiği gibi çeklerde vade yoktur. Yani nakit ödeme aracıdır. Ancak uygulama-<br>da farklı kullanımlar olduğu için bankalar böyle bir işleme başvurmaktadır.                                                                                                    |
| Kredi marjı      | Bankanın firma için belirlediği teminat oranıdır. Banka kredi verdiği zaman bu<br>marj oranındaki senedi veya çeki elinde tutar. Firmanın banka ile olan anlaş-<br>masına bağlı olan bu marj, senet ve/veya çek kredisinde kullanılır.                                                                                                    |
| Kredi limiti     | Bankanın firmaya vereceği azami kredi miktarıdır.<br>Kredi bilgileri penceresindeki bazı alanlara bilgi girilemez. Bu alanlardaki bilgiler<br>yapılan işlemler sonucu program tarafından hesaplanır ve aktarılır.                                                                                                    |
| Teminat limiti   | Kredi limiti alanında girilen kredi miktarına, kredi marjı alanında belirtilen yüzde<br>uygulandıktan sonra bulunan, alınacak krediye karşılık verilecek çek ve /veya<br>senet toplam tutarıdır. Bu tutar program tarafından otomatik olarak hesaplanır<br>ve alana aktarılır.                                                                                                    |
| Teminata verilen | Bu alanda talep edilen kredi için teminata verilen çek/senet toplam tutarı<br>görüntülenir.                                                                                                    |
|                  | Firmanın bankadaki teminat senetleri veya teminat çekleri hesabına verdiği çek<br>ve senetlerin tutarına göre bankadan talep edeceği kredi miktarıdır. Bu alana<br>bilgi girilmez. Kredi tutarı program tarafından hesaplanır ve bu alana aktarılır.<br>Kredi marjı uygulanmıyorsa kullanılabilecek kredi miktarı bankaya teminata ve-<br>rilen çek ve/veya senet tutarı kadardır. Kredi marjı söz konusu ise, kredi marjı<br>olarak verilen yüzde üzerinden hesaplanan tutar düşüldükten sonra bulunan<br>tutar kullanılabilecek kredi miktarını gösterir. |
| Kalan Teminat    | Teminat limitinden, teminata verilen çek/senet toplamı düşüldükten sonraki toplamdır.                                                                                                    |
| Kalan Kredi      | Firma kullanılabilecek kredi miktarının tümünü aynı anda kullanmak zorunda<br>değildir. Parça, parça da kullanabilir. Kalan kredi limitinden, kullanılan kredi tu-<br>tarının çıkarılmasıyla bulunur. Teminat olarak verilen çek ve senetler tahsil edil-<br>dikçe bankanın uyguladığı kredi marjı oranındaki karşılık, kredi faizi kesilerek<br>firma cari hesabına aktarılır.                                                                                                    |

## Firma Kredi Kartı Bilgileri

Firmanın satınalma işlemlerinde kullanacağı kredi kartlarına ait bilgiler, Banka program bölümünde Banka Hesapları seçeneği ile kaydedilir.

Kredi kartı hesap türündeki banka hesap tanımlarında F9-sağ fare tuşu menüsünde Firma Kredi Kartı Bilgileri seçeneği ile kredi kartına ait ödeme işlemlerinde dikkate alınacak bilgiler

- Hesap Kesim Tarihi
- Son Ödeme Tarihi
- Kart Limiti
- Kart Numarası

bilgileri kaydedilir.

| 🧧 🛛 Firma Kredi K                                          | artı Bilgileri               |                           |                          |
|------------------------------------------------------------|------------------------------|---------------------------|--------------------------|
| Hesap Kesim Tarihi<br>Son Ödeme Tarihi<br>Limit<br>Kart No | Her ayın<br>Hesap kesiminden | .günü<br>0 gün sonra<br>0 | 01/10/2011<br>31.12.2011 |
|                                                            |                              | Kaydet                    | Vazgeç                   |

Hesap Kesim Tarihi: Bu alan 2 bölümden oluşur

- ilk bölüm hesap kesim tarihinin hesaplanmasında kullanılacak formül bölümüdür. Her Ayın x. günü şeklinde bir tanım yapılır.
- İkinci Bölümde 1. bölümde belirlenen sayısal değere göre hesaplama yapılır. Örneğin 1. bölümde x= 10 ise ; "Her ayın 10. günü", ikinci bölümde hesaplanacak değer o ayın 10. günü olacaktır. Örneğin Ocak 2010 için hesaplanacak değer 10.01.2010 olacaktır. İçinde bulunulan ay şubat ise 10.02.2010 olacaktır.

Hesaplanan tarih Cumartesi ve Pazar günlerine geliyorsa, takip eden ilk iş günü tarihi alana aktarılır.

**Son Ödeme Tarihi:** Bu alan da 2 bölümden oluşur. İlk bölüm son ödeme tarihinin hesaplanmasında kullanılacak formül bölümüdür. Hesap kesiminden x gün sonra şeklinde bir tanım yapılmalıdır.

İkinci bölümde 1. bölümde belirlenen sayısal değere göre hesaplama yapılır. Örneğin 1. bölümde x= 10 ise ; "Hesap kesiminden 10 gün sonra", ikinci bölümde hesaplanacak değer; Hesap kesim tarihi+ 10 olacaktır. Yukarıdaki örnek dikkate alınacak olursa 20.01.2010 olacaktır.

Hesaplanan tarih Cumartesi ve Pazar günlerine geliyorsa, takip eden ilk iş günü tarihi alana aktarılır.

Satınalma işlemlerinde ödeme planının vadesinin hesaplanabilmesi için, geri ödeme planı dikkate alınır. Vade tarihi hesabında, geri ödeme planında tanımlanan formül geçerli olacaktır.

#### Firma Kredi Kartlarının Satınalma İşlemlerinde Kullanımı

Satınalma işlemlerinde ödemelerin firma kredi kartı ile yağılacağı sipariş/irsaliye ve fatura detay pencerelerinde yer aşan Ödeme tipi alanında ve ödeme işlemleri seçeneği ile belirtilir. Sipariş fişi, irsaliye ve faturanın ait olduğu cari hesaba ya da fiş satırında yer alan malzemeye bağlanan ödeme planında ödemelerin kredi kartı ile yapılacağının belirtilmesi durumunda bu bilgi ilgili fişe otomatik aktarılır.

Ödemelerin doğrudan sipariş ve fatura üzerinden ödeme işlemleri seçeneği ile girilmesi durumunda ödemenin kredi kartı ile yapılacağı ödeme tipi alanında ve fiş detay penceresinde belirtilir. Siparişte kredi kartı kullanımı siparişin sadece ön ödemeli olması durumda geçerlidir. Satınalma sipariş/irsaliye ve faturasının kaydı sırasında cari hesap "Firma Kredi Kartı Fişi" otomatik oluşur.

Satınalma işlemlerinde firma kredi kartı ile yapılan işlemler doğrudan da girilebilir. Bunun için Cari hesap fiş türlerinden Firma Kredi Kartı fişi kullanılır.

#### Firma Kredi Kartı Fişleri

Firma kredi kartı ile yapılan işlemlere ait bilgileri kaydetmek için cari hesap fişleri listesinde fiş türleri alanında Kredi kartı fişi seçilir ve "**Ekle**" seçeneği tıklandığında açılan pencereden ödeme bilgileri kaydedilir.

### Banka Hesap Durumu

Kayıt türü ticari olan banka hesaplarına ait son durum bilgileri, banka hesap kartlarında F9-sağ fare düğmesi menüsünde yer alan **Hesap Durumu** seçeneği ile izlenir. Hesap durumu yalnızca kayıt türü ticari olan hesap kartları için alınabilir.

Tablo satırlarında, hesap detaylarına ait son durum bilgileri borç/alacak alanlarında görüntülenir. Ticari hesap türü altında cari hesaplar, takas çekleri, tahsil senetleri ve kesilen çekler izlenir.

|                            | Borç     | Alacak | Bakiye       |
|----------------------------|----------|--------|--------------|
| Kesilen Çekler Toplamı     |          |        |              |
| Tahsil Edilenler (1)       |          |        |              |
| Tahsil Edilmemişler        |          |        |              |
| Cari Hesap Toplamı (2)     | 3.000,00 |        | 3.000,00 (B) |
| Toplam Nakit (1) + (2) (3) | 3.000,00 |        | 3.000,00 (B) |
| Tahsil/Takas Toplamı (4)   |          |        |              |
| Tahsil Senetleri           |          |        |              |
| Takas Çekleri              |          |        |              |
| Genel Toplam (3) + (4)     | 3.000,00 |        | 3.000,00 (B) |

**Kesilen çekler toplamı** satırında firmanın tahsil edilen ve henüz tahsil edilmemiş çek toplamları, **Cari hesap** satırında, cari hesap toplamları, **Toplam nakit** alanında cari hesap toplamı ve tahsil edilen çeklerin toplam borç/alacak tutarları, **Tahsil ve takas toplamı** alanında tahsil senetleri ve takas çekleri borç/alacak toplamları görüntülenir.

**Genel toplam** alanında toplam nakit ve tahsil/takas toplamlarını dikkate alınarak hesaplanan borç, alacak ve bakiye tutarları görüntülenir.

## Banka Hesap Özeti

F9-sağ fare düğmesi menüsünde yer **Hesap özeti** seçeneği banka hesabının son borç, alacak ve bakiye toplamlarını gösterir Hesap özeti penceresi tablo biçimindedir. Tablo satırlarında mali yıl içinde yer alan aylar yer alır. Kolonlarda ilgili ay içinde gerçekleşen;

- borç tutarı,
- alacak tutarı,
- borç bakiye,
- alacak bakiye

toplamları listelenir. Hesap özeti, hesap kayıt türüne göre değişen hesap detayları için ayrı ayrı alınır. Bunun için hesap özeti penceresinde ilgili seçenekler kullanılır.

| K-01 01/AK-TİCARİ H | IESAP    |        |             |               |
|---------------------|----------|--------|-------------|---------------|
| Aylar               | Borç     | Alacak | Bakiye Borç | Bakiye Alacak |
| Açılış              |          |        |             |               |
| Ocak-2008           | 1.000,00 |        | 1.000,00    |               |
| Şubat-2008          | 2.000,00 |        | 3.000,00    |               |
| Mart-2008           |          |        | 3.000,00    |               |
| Nisan-2008          |          |        | 3.000,00    |               |
| Mayıs-2008          |          |        | 3.000,00    |               |
| Haziran-2008        |          |        | 3.000,00    |               |
| Temmuz-2008         |          |        | 3.000,00    |               |
| Ağustos-2008        |          |        | 3.000,00    |               |
| Eylül-2008          |          |        | 3.000,00    |               |
| Ekim-2008           |          |        | 3.000,00    |               |
| Kasım-2008          |          |        | 3.000,00    |               |
| Aralık-2008         |          |        | 3.000,00    |               |
| Toplam              | 3.000,00 |        | 3.000,00    |               |

Ticari Hesap: Ticari hesaplar için son durum bilgilerini içeren hesap özeti;

- cari hesap,
- tahsil senetleri,
- takas çekleri
- kesilen çekler
- KK Bloke ("Kredi kartı işlemleri" işaretli banka hesap kartlarında)

hesap detayları için ayrı ayrı alınır.

Bunun için hesap özeti penceresinin üst bölümünde yer alan seçenekler kullanılır.

Kredi Hesabı: Kredi hesapları için son durum bilgilerini içeren hesap özeti;

- teminat senetleri,
- teminat çekleri,
- senet karşılığı kredi,
- çek karşılığı kredi

hesap detayları için ayrı ayrı alınır.

Kredi Kartı Hesabı: Kredi kartı hesapları için son durum bilgilerini içeren hesap özeti;

- teminat senetleri,
- teminat çekleri,
- senet karşılığı kredi,
- çek karşılığı kredi
- KK Bloke

hesap detayları için ayrı ayrı alınır.

#### **KK Bloke**

Kredi kartı hesabı "kredi kartı işlemleri" işaretli banka hesaplarına ait Hesap Özeti penceresinde **KK Bloke** sayfası yer alır. Bu sayfada kolonlarda yer alan bilgiler, Banka geri ödeme hareketlerinden gelen bilgilerdir.

Kredi kartı fişi kesildikten sonra kredi kartı fiş tahsilatı yapılana kadar bankadan NET geri ödenecek tutar Borç olarak listelenir, KK fiş tahsilatı yapıldığında tahsilat tutarı CH tabında Borç olarak listelenirken, KK Bloke tabında Alacak olarak listelenecektir.

Örneğin, geri ödeme planımızda hizmet komisyon oranı %6, puan komisyon oranı %4, vade farkı komisyon oranı %2 ve tutar hesabımız brüt ise; 100 YTL'lik kredi kartı fişi kestiğimizde banka bize 6 YTL hizmet komisyonu, 4 YTL puan komisyonu, 2 YTL vade farkı komisyonu keserek 88YTL ödeyecektir.

Kredi kartı fişi tahsilatı yapana kadar KK Bloke sayfasında 88 YTL(B) listelenecektir.

## Banka Hesap Hareketleri

Banka hesap kartına ait hareketlerin listelendiği seçenektir.

**Filtrele** seçeneği ile Banka hesap kartına ait hareketler filtrelenir ve belirlenen koşullara uygun hareketleri listelenir. Banka hesap hareketleri filtre seçenekleri şunlardır:

| Filtre          | Değeri                                                                           |
|-----------------|----------------------------------------------------------------------------------|
| Tarih           | Başlangıç / Bitiş                                                                |
| İşlem Türü      | (01) Banka İşlemi / (02) Virman İşlemi / (03) Gelen Havaleler / (04) Gönderilen  |
|                 | Havaleler / (05) Açılış Işlemi / (16) Banka Alınan Hizmet Faturası / (17) Banka  |
|                 | Verilen Hizmet Faturası /                                                        |
| İşlem No        | Grup / Aralık                                                                    |
| Belge No        | Grup / Aralık                                                                    |
| Hesap Detayı    | (CHS) Cari Hesap / (THS) Tahsil Senetleri / (TKS) Takas Çekleri / (Çek) Kesilen  |
|                 | Çekler / (TMS) Teminat Senetleri / (TMC) Teminat Çekleri / (SKK) Senet Karşılığı |
|                 | Kredi / (ÇKK) Çek Karşılığı Kredi /                                              |
| İşlem Özel Kodu | Grup / Aralık                                                                    |
| Hareket Türü    | Borç / Alacak                                                                    |

Banka hesap hareketleri penceresi bir tablo şeklindedir. Tablonun üst bölümünde banka kartının kodu ve banka adı yer alır. Satırlarda ise banka kartına ait hareketler;

- tarih
- işlem türü ve numarası
- banka hesabı
- hesap detayı
- tutar
- açıklama
- özel kod

kolon bilgileri ile listelenir. Banka hareketleri listesinden fiş bilgilerini inceleme yanında değişiklik de yapılabilir. Bunun için **İncele** ve **Değiştir** düğmeleri kullanılır.

## Banka Hesap Ekstresi

Bankaya ait hareketlerin borç, alacak ve bakiye toplamlarının işlem bilgileri ile alındığı seçenektir. Banka kartına ait hareketleri işlem türleri ile birlikte günlük toplamlarla kart listesinden alınır. Bunun için önce ilgili banka kartı daha sonra F9-sağ fare düğmesi menüsündeki **Ekstre** seçilir. Ekstrenin hangi koşullarda alınacağı Banka Ekstresi **Filtreler** penceresinde belirlenir. Banka ekstresi filtre seçenekleri şunlardır:

| Filtre             | Değeri                                                                             |
|--------------------|------------------------------------------------------------------------------------|
| Banka Hesap No     | Grup / Aralık                                                                      |
| Banka Hesap Detayı | (CHS) Cari Hesap / (THS) Tahsil Senetleri / (TKS) Takas Çekleri / (Çek)            |
|                    | Kesilen Çekler / (TMS) Teminat Senetleri / (TMC) Teminat Çekleri / (SKK)           |
|                    | Senet Karşılığı Kredi / (ÇKK) Çek Karşılığı Kredi                                  |
| Tarih Aralığı      | Başlangıç / Bitiş                                                                  |
| İşlem Türü         | (01) Banka İşlem Fişi / (02) Virman İşlemi / (03) Gelen Havaleler / (04)           |
|                    | Gönderilen Havaleler / (05) Açılış Fişi / (06) Çek Çıkış (Tahsil) / (08) Çek Çıkış |
|                    | (Teminat) / (07) Senet Çıkış (Tahsil) / (09) Senet Çıkış (Teminat) / (16)          |
|                    | Alınan Hizmet Faturası / (17) Verilen Hizmet Faturası                              |
| Fişler             | İptal edilmeyenler / İptal edilenler / Hepsi                                       |
| İşlem Özel Kodu    | Grup / Aralık                                                                      |
| İşlem Detayı       | Evet / Hayır                                                                       |
| Cari Hesap Kodu    | Grup / Aralık                                                                      |
| Cari Hesap Statüsü | Kullanılanlar / Kullanılmayanlar / Hepsi                                           |
| Ticari İşlem Grubu | Grup / Aralık                                                                      |

### Banka Hesabı Mektup ve Etiket Basımı

Banka hesap kartına ait iş sürecinde kullanılan mektup ve etiketler Yaz seçeneği ile bastırılır. Öndeğer olarak standart mektup ve etiket tanımı programda yer almaktadır. Basımlarda bu standart tanım kullanılabileceği gibi yeni tanım da yapılır. Form basım penceresinde Listeden seç seçeneği ile tanımlı mektup ve etiket formları listelenir ve ilgili tanım seçilir. Form ünitesi alanında ekran seçimi yapılır ve yazdırılacak mektup ya da etiket kontrol edilebilir.

## Geri Ödeme Planları

Kredi kartı ile yapılan işlemlerin tümüne geri ödeme planı bağlanır. Geri ödemeler bu plana uygun olarak, program tarafından otomatik olarak oluşturulacak ödeme listeleri ile takip edilir.

Geri ödemelerin ne şekilde hesaplanacağı ve hangi koşullar için geçerli olacağı da kart üzerinde ilgili alanlarda kaydedilir.

Program'da geri ödeme planı tanımları Banka Hesapları listesinde F9 menüsünde yer alan **Geri Ödeme Planları** seçeneği ile kaydedilir. Geri ödeme üzerinde yapılacak işlemler için Liste penceresinin alt bölümünde yer alan düğmeler ve F9-sağ fare düğmesi menüsündeki seçenekler kullanılır. Bu menü seçenekleri şunlardır:

| 0          |
|------------|
| Ô          |
| D          |
|            |
| <b>i</b> ) |

| Ekle              | Yeni geri ödeme planı tanımlamak için kullanılır.                                                                      |
|-------------------|----------------------------------------------------------------------------------------------------|
| Değiştir          | Geri ödeme planı bilgilerinde değişiklik yapmak için kullanılır.                                                       |
| Çıkar             | Geri ödeme planını silmek için kullanılır. Statüsü kullanımda olan tanımlar<br>silinemez.                              |
| İncele            | Geri ödeme planını incelemek için kullanılır. Bu seçenekle ekrana getirilen<br>kart bilgilerinde değişiklik yapılamaz. |
| Kopyala           | Seçilen tanım bilgilerini bir başka karta kopyalamak için kullanılır.                                                  |
| Kayıt Bilgisi     | Kartın açılış ve değişiklik işlemlerinin kim tarafından ve ne zaman yapıldığını<br>gösterir.                           |
| Toplu Kayıt Çıkar | Geri ödeme planları listesinde işaretli kayıtların toplu olarak silinmesinde kullanılır.                               |
| Kayıt Sayısı      | Kayıt sayılarının izlendiği penceredir.                                                                                |
| Güncelle          | Geri ödeme planları listesini girilen son kayıt bilgileri ile görüntülemek için kullanılır.                            |
| Öndeğerlere Dön   | Geri ödeme planları listesini sistemde tanımlı ölçütlerde görüntüler.                                                  |

## Geri Ödeme Plan Bilgileri

Banka geri ödeme plan bilgileri **Ekle** seçeneği ile açılan pencereden kaydedilir. Geri ödeme planı tanım kartı 2 ana bölümden oluşur. Kartın üst bölümünde plan tanımına ait genel bilgiler kaydedilir. Orta bölümde yer alan satırlarda ise geri ödemelerin ne şekilde yapılacağı ve zamanı belirlenir. Kart üzerinde aşağıdaki bilgi alanları yer alır.

| han Kuuu                                         | GP_001      |                           |                    |                        |    |     | 🗹 Pazartesi                                                   |     |
|--------------------------------------------------|-------------|---------------------------|--------------------|------------------------|----|-----|---------------------------------------------------------------|-----|
| <sup>o</sup> lan Açıklaması                      | BAYİ_001    |                           |                    |                        |    | ]   | 🖸 Salı                                                        |     |
| Özel Kod                                         |             | Statüsü                   | Kullanımd          | ia 🛁                   |    |     | <ul> <li>Perşembe</li> <li>Cuma</li> <li>Cumartesi</li> </ul> |     |
|                                                  |             |                           |                    |                        |    |     | Dogor                                                         |     |
| Başlangıç Tarihi 🛛 1                             | 3.02.2008 🔜 | Bitiş Tarihi 17.          | 10.2008 🔐          |                        |    |     | - Pazar                                                       |     |
| Başlangıç Tarihi 1<br>Formül                     | 3.02.2008 🔐 | Bitiş Tarihi 17.<br>Koşul | 10.2008<br>İndirim | Gün                    | Ay | Yıl | Yuy. Ta                                                       | Hiz |
| Başlangıç Tarihi 1<br>Formül<br>4/2              | 3.02.2008   | Bitiş Tarihi 17.<br>Koşul | 10.2008<br>Indirim | Gün<br>30              | Ay | Yıl | Yuy. Ta                                                       | Hiz |
| Başlangıç Tarihi 1<br><b>Formül</b><br>14/2<br>4 | 3.02.2008   | Bitiş Tarihi 17.<br>Koşul | 10.2008            | <b>Gün</b><br>30<br>60 | Ay | Yıl | <b>Yuv. Ta</b><br>1                                           | Hiz |

| Plan Kodu                             | Geri ödeme planı kodudur. 16 karakter uzunluğunda, anahtar bir alandır.<br>Kodlama yaparken sayı ve harf birlikte kullanılabilir. Kod alanı bilgi girilmesi<br>zorunlu bir alandır.                                                                                                    |
|---------------------------------------|----------------------------------------------------------------------------------------------------|
| Plan Açıklaması<br>Geri Ödeme Günleri | Geri ödeme planının adı ya da açıklamasıdır. 50 karakter uzunluğundadır.<br>Pencerenin sağında yer alan haftanın günleri bölümünde geri ödemelerin<br>yapılacağı günler belirlenir. Programda öndeğer olarak tüm günler işaretlidir. Geri<br>ödemeler için geçerli olacak tarih hesaplanırken burada belirlenen günler dikkate<br>alınır.                                                                                                    |
|                                       | Geri ödeme tarihi hesaplanırken dikkate alınmaması gereken günlerin yanındaki<br>işaretin kaldırılması gerekir. Bu durumda, kartın alt bölümünde gün, ay ve yıl<br>kolonlarında belirlenecek geri ödeme günü hesaplanırken yalnızca işaretli günler<br>dikkate alınır. Geri ödeme tarihinin işaretli olmayan güne gelmesi durumunda<br>işlem bir sonraki güne kaydırılır.<br>Tüm günlerin işaretlenmesi durumunda, Cumartesi ve Pazar günlerine denk<br>düşen ödemelerde, ödeme tarihi hesaplanırken bu günler de dikkate alınacak,<br>ödemenin Pazartesi günü yapılması durumunda geciken ödeme için vade farkı |
| Özel Kod                              | Geri ödeme planlarını gruplamakta kullanılan 10 karakter uzunluğundaki kodlama<br>alanıdır. Özel kod, plan tanımlarını kullanıcının kendi firmasına özel bazı kriterlere<br>göre gruplaması için kullanılır.                                                                                                    |
| Yetki Kodu                            | Detaylı yetki tanımlaması için kullanılır. Bu alan 10 karakter uzunluğundadır. Her<br>kullanıcının iş tanımına göre, kullanabileceği kayıtlar değişik olacaktır. Detaylı<br>yetki tanımlaması için öncelikle planlama yapmak gerekir. İlk adım olarak, hangi<br>kullanıcıların veya kullanıcı gruplarının hangi kartlara ulaşabileceği ve işlem<br>yapabileceği belirlenmelidir. Daha sonra, her yetki grubunun kullanabileceği kart                                                                                                    |
| Banka                                 | 23/40                                                                                                    |

|                          | gruplarına farklı yetki kodları verilmelidir. Yetki kodu alanında verilen bilgiye göre<br>kart bazında şifreleme yapılarak karta yalnızca burada verilen yetki kodu ile |
|--------------------------|----------------------------------------------------------------------------------------------------|
|                          | programa giren kişilerin ulaşması ve işlem yapması sağlanır.                                                                                                    |
| Statüsü                  | Geri ödeme plan tanımının kullanımda olup olmadığının belirtildiği alandır.                                                                                             |
|                          | Kullanımda ve kullanım dışı olmak üzere iki seçeneklidir. Kullanımda seçimi                                                                                             |
|                          | yapıldığında plan aktif durumdadır ve banka hesap kartları ile fis/faturalarda                                                                                          |
|                          | kullanılır. Kullanım dısı seciminde ise pasif durumdadır ve fis/faturalarda                                                                                             |
|                          | kullanılamaz.                                                                                                    |
| Baslangıc / Bitis Tarihi | Geri ödeme planının gecerlilik tarihini gösteren alanlardır. Bu alana öndeğer                                                                                           |
|                          | olarak sistemin tarihi gelir ancak istendiğinde değistirilir.                                                                                                    |
| Geri Ödeme Planı Satır   | Geri ödemelerin neve göre, ne zaman ve hangi kosulda vapılacağı plan tanımı                                                                                             |
| Bilaileri                | vapılırken belirlenir. Böylece borc takin sisteminin kullanımında, ödemelerin                                                                                           |
|                          | kontrolünde zaman kavbı ve hataların önüne gecilebilir. Bir plan tanımı istenen                                                                                         |
|                          | savıda satırdan olusturulabilir. Her satır icin geçerli olacak kriterler kolonlarda                                                                                     |
|                          | belirlenir. Bu kolonlar ve icerecekleri bilgiler ise sunlardır.                                                                                                    |
| Formül                   | Geri ödemelerin ait olduğu islem tutarının ne kadarını kanatacağı bu alanda                                                                                             |
|                          | belirlenir. Formül alanında narametrelerin yanı sıra fonksiyon kullanımı da                                                                                             |
|                          | sözkonusudur. Savisal fonksivonlar ve narametreler matematiksel islemlerle                                                                                              |
|                          | kullanılarak formüllendirilir. Formül alanında, kullanılan parametre ve                                                                                                 |
|                          | fonksivonlar düğmesi tıklanarak listelenir. Parametreler matematiksel islemler                                                                                          |
|                          | ve fonksivonların hirlikte kullanımı ile formüllendirilir. Bövlece satırdaki ödemenin                                                                                   |
|                          | neve bağlı olarak ne tutarda vanılacağı belirlenir                                                                                                    |
| Kosul                    | Geri ödeme planında ver alan satırın bancı kosulda gecerli olacağı kosul alanında                                                                                       |
| Keyar                    | belirlenir. Koşul belirlerken mantıksal fonksiyonlar ve narametreler kullanılır                                                                                         |
| İndirim                  | Satırdaki hareket için yaktınden önce yanılan geri ödemelerde geçerli olaçak                                                                                            |
| 11011111                 | indirim vüzdesidir                                                                                                    |
| Tarihler                 | Geri ödeme nlanı satırındaki ödeme va da tahsilatın tarihi gün av vu                                                                                                    |
|                          | kolonlarında kavdedilir                                                                                                    |
| Yuvarlama Tahani         | Satırda planlanan geri ödeme sonuçunda bulunan tutarın küsuratlı çıkması                                                                                                |
|                          | durumunda vuvarlanacağı tabandır                                                                                                    |
| Hizmet Komisvonu         | Calisilan hankanın uyguladığı hizmet komisyon oranıdır. Bu alan Tutar hesanlama                                                                                         |
| mzmee Konnsyonu          | alanında "hanka komisyon oranları dahil" va da "Valnız hizmet komisyonları                                                                                              |
|                          | dahilli secimi yanıldığında aktif hale gelir                                                                                                    |
| Puan Komisyonu           | Calisilan hankanın uyguladığı nuan komisyon oranıdır. Bu alan Tutar hesanlama                                                                                           |
| ruan Konnsyonu           | alapında "banka komicyon oranları dabil" ya da "Valnız nuan komicyonları dabil"                                                                                         |
|                          | secimi vanida aktif bale gelir                                                                                                    |
| Vade Farkı Komisyonu     | Calisilan hankanın geri ödemelerde uyguladığı yade farkı komisyonudur. Bu alan                                                                                          |
| vade i arki Komisyonu    | Tutar besanlama alanında "yade farkı komisyonu dabil" seçimi yanıldığında aktif                                                                                         |
|                          | hale gelir                                                                                                    |
| Tutar Hesanlama          | Tutar besanlamalarının neve göre yanılacağının belirlendiği alandır. Bu alanı                                                                                           |
|                          | Brüt                                                                                                    |
|                          | <ul> <li>vade farki komisvonu dahil</li> </ul>                                                                                                    |
|                          | <ul> <li>banka komicyon oranlari dabil</li> </ul>                                                                                                    |
|                          | <ul> <li>Danka komisyon oranian danin</li> <li>valniz puan komisyonlari dahil</li> </ul>                                                                                |
|                          | <ul> <li>valniz puali komisyonian uanii</li> <li>valniz hizmet komisyonlari dahil</li> </ul>                                                                            |
|                          | <ul> <li>yannız mizmet komisyonları uanır<br/>seceneklerini içerir. Tutar hesenleme alanında yanılan secime göre</li> </ul>                                             |
|                          | seyenemenini iyeni . Tular nesapiania alaniniua yapilari Seyine yule<br>hizmet/nuan/vade farki komisyonu alanlarina hilai girilir                                       |
| Geri Ödeme Günü          | Geri ödeme günü girilir                                                                                                    |
| Geri Ödeme Avi           | Ceri ödeme avinin airildiði alandir                                                                                                    |
| Gen Gueille Ayl          |                                                                                                    |

Kredi kartı ile yapılan satışlarda, fatura kaydedilirken oluşacak kredi kartı fişlerine geri ödeme planı uygulanır. Bu işlemin otomatik olarak yapılması için Fatura Çalışma Bilgilerinde Ödeme Hareketlerinde KK Ödeme Planı Uygula seçeneği kullanılır.

Ödeme hareketleri oluşturulduktan sonra "Ödeme Hareketlerinde KK Ödeme Planı Uygula" parametresinin öndeğerine göre, geri ödeme planlarının uygulanıp uygulanmayacağı belirlenir. Eğer parametre değeri "Evet" ise, ödeme tipi "kredi kartı" olan ve "geri ödeme planı" seçilmiş ödeme hareketlerine ilgili geri ödeme planı uygulanır.

Bu parametrenin "Hayır" olması durumunda Kredi kartları ile yapılan ödemelerde kullanılacak ödeme planı Ödeme fiş ve faturalarda Ödeme İşlemleri penceresinde ödeme tipi kredi kartı olan satırlarda sağ fare düğmesi menüsünde yer alan **Geri Ödeme Planı Uygula** seçeneği kullanılır.

## Geri Ödeme Planlarında Formül Kullanımı

#### Parametreler

#### Formül alanında kullanılan parametreler :

| Adı | Açıklaması               |
|-----|--------------------------|
| P1  | İşlem Tutarı (KDV dahil) |
| P2  | İşlem Tutarı (KDV hariç) |
| P3  | Toplam KDV               |
| P4  | Kalan Tutar              |
| P5  | Ödenen Tutar             |
| P6  | Masraf Tutarı            |

#### Koşul alanında kullanılan parametreler ise şunlardır :

| Adı | Açıklaması                                                               |
|-----|--------------------------------------------------------------------------|
| P1  | İşlem Tutarı (KDV dahil)                                                 |
| P2  | İşlem Tutarı (KDV hariç)                                                 |
| P3  | Toplam KDV                                                               |
| P4  | Kalan Tutar                                                              |
| P5  | Ödenen Tutar                                                             |
| P6  | Masraf Tutarı                                                            |
| P7  | İşlem Günü (31/12/10 tarihli fişte 31 değerini üretir.)                  |
| P8  | İşlem Ayı (31/12/10 tarihli fişte 12 değerini üretir.)                   |
| Р9  | İşlem Yılı (31/12/10 tarihli fişte 10 değerini üretir.)                  |
| P10 | İşlem Tarihi - yyaagg - (01/01/10 tarihli fişte 100101 değerini üretir.) |

#### Kullanılan sayısal ve mantıksal fonksiyonlar şunlardır :

| Adı | Kullanımı | Açıklaması                                                         |  |  |  |
|-----|-----------|--------------------------------------------------------------------|--|--|--|
| MIN | MIN ( , ) | İki parametreden küçük olanını döndürür.                           |  |  |  |
| MAX | MAX ( , ) | İki parametreden büyük olanını döndürür.                           |  |  |  |
| ABS | ABS ()    | Sayının mutlak değerini verir.                                     |  |  |  |
| AND | AND       | Birlikte kullanıldığı koşulların tamamı doğru ise anlamındadır.    |  |  |  |
| OR  | OR        | Birlikte kullanıldığı koşulların en az biri doğruysa anlamındadır. |  |  |  |
| MOD | MOD( , )  | Bölme işleminin kalanını verir.                                    |  |  |  |
| DIV | DIV ( , ) | Bölme sonucunun tam kısmını verir.                                 |  |  |  |
| >   | >         | Büyük ise                                                          |  |  |  |
| <   | <         | Küçük ise                                                          |  |  |  |
| >=  | >=        | Büyük veya eşit ise                                                |  |  |  |
| <=  | <=        | Küçük veya eşit ise                                                |  |  |  |
| =   | =         | Eşit ise                                                           |  |  |  |
| <>  | <>        | Farklı ise (Eşit değil ise)                                        |  |  |  |

## Geri Ödeme Planlarında Gün, Ay, Yıl Kullanımı

Geri ödeme planı satırlarında yapılacak, ödemelerin ne zaman yapılacağı gün,ay,yıl kolonlarında belirlenir. Gün, ay, yıl bilgileri şu şekilde girilir.

**Boş bırakılabilir:** Bu durumda fatura tarihindeki gün, ay veya yıl bilgisi geçerlidir. Kolonların hepsi boş bırakılabileceği gibi, tek tek de boş bırakılabilir. Bu durumda sadece boş bırakılan kolon için fatura tarihi geçerlidir. Yani ay kolonu boş ise faturanın kesildiği ay geçerlidir.

**Sabit rakam girilebilir:** Gün, ay ve yıl kolonlarının hepsine veya her birine sabit rakamlar girilebilir. Sabit rakam girilen kolon, değişkenliğini kaybeder. Örneğin ay kolonuna 12 yazıldığında, plan satırının tarihi Aralık ayında sabitlenmiştir. Gün ve yıl bilgileri değişebilir.

**"+" karakteri ile birlikte rakam girilebilir:** Bir kolona girilen + işareti, içinde bulunulan yıl, ay veya güne, "+" işaretinden sonra yazılacak rakam kadar ekleme yapılacak anlamına gelir. Örneğin gün kolonuna "+5" yazılırsa, bu faturanın kesildiği günden beş gün sonrası anlamına gelir.

Aynı şekilde ay kolonuna "+1" yazılırsa, faturanın kesildiği aydan bir ay sonrası anlamına gelir. "-" karakteri ile birlikte rakam girilebilir.

Bir kolona girilen "-" işareti, içinde bulunulan yıl, ay veya günden, "-" işaretinden sonra yazılacak rakam kadar çıkarma yapılacak anlamına gelir. Örneğin gün kolonuna "-15" yazılırsa, faturanın kesildiği günden on beş gün öncesi anlamına gelir.

Aynı şekilde ay kolonuna "-6" yazılırsa, faturanın kesildiği aydan, altı ay öncesi anlamına gelir.

#### "H" karakteri ile hafta bilgileri girilebilir (GÜN kolonunda)

"H" karakterinden sonra yazılan rakam haftanın kaçıncı günü olacağını, başına yazılan rakam ise kaçıncı hafta olacağını belirler. Örneğin Salı günü için "H2" yazılır. Fatura ayının 3. Perşembesi diyebilmek için "3H4" yazılmalıdır. Fatura tarihinden 2 hafta sonraki Pazartesi (Fatura tarihi Pazartesi ise o günde dahil) diyebilmek için "+2H1" yazılmalıdır.

Gün, ay ve yıl kolonlarının kullanım örnekleri aşağıda yer almaktadır.

| Açıklama                                         | Gün  | Ау | Yıl |
|--------------------------------------------------|------|----|-----|
| Fatura tarihinden 30 gün sonra                   | 30   |    |     |
| Fatura tarihinden bir sonraki ayın 15'inde       | 15   | 1  |     |
| Fatura tarihinden bir yıl sonra                  |      |    | 1   |
| Fatura tarihinden iki sonraki ayın ilk Salı günü | H2   | 2  |     |
| Fatura tarihinden sonraki ikinci Çarşamba        | +2H3 |    |     |
| Fatura ayının son Cuma günü                      | 4H5  |    |     |
| Nisan ayının ikinci Perşembe günü                | 2H4  | 4  |     |
| Fatura ayının üçüncü haftası                     | 3H   |    |     |
| Fatura tarihinden 3 hafta sonraki Pazartesi      | +3H  |    |     |
| (Fatura tarih de dahil olmak üzere)              |      |    |     |
| Fatura tarihinden bir önceki ayın 20'si          | 20   | -1 |     |
|                                                  |      |    |     |

## Banka Fişleri

Banka fişleri, Bankalar menüsü altında yer alır. Banka fişleri üzerinde yapılacak işlemler için pencerenin alt bölümünde yer alan düğmeler ve farenin sağ tuşu tıklanarak (ya da F9 tuşu ile) açılan menüdeki seçenekler kullanılır. Bankalara ait işlemler fiş türü seçilerek kaydedilir.

|               | Ekle                     | Yeni fiş eklemek için kullanılır.                                                                                                    |
|---------------|--------------------------|----------------------------------------------------------------------------------------------------|
|               | Değiştir                 | Fiş bilgilerinde değişiklik yapmak için kullanılır.                                                                                                    |
| 俞             | Çıkar                    | Banka fişini silmek için kullanılır.                                                                                                    |
| D             | İncele                   | Fişi incelemek için kullanılır. Bu seçenekle ekrana getirilen fiş<br>bilgilerinde değişiklik yapılamaz.                                                                                                    |
| $\mathcal{P}$ | Bul                      | Numara ya da tarihe göre sıralı banka fişleri listesinde istenen numara<br>ya da tarihe sahip fişi aramak için kullanılır. Numara ya da tarih verilip<br>işlem başlatıldığında imleç bu numara ya da tarihe ait ilk kayıt üzerine<br>gidecektir. |
|               | Kopyala                  | Seçilen fiş bilgilerini bir başka fişe kopyalamak için kullanılır.                                                                                                    |
| i             | Kayıt Bilgisi            | Kaydın giriş ve değişiklik işlemlerinin kim tarafından ve ne zaman<br>yapıldığını gösterir.                                                                                                    |
| 4             | Toplu Kayıt Çıkar<br>Yaz | Seçilen kayıtları toplu olarak silmek için kullanılır.<br>Banka fişinin yazdırılması için kullanılır.                                                                                                    |
|               | Toplu Basım              | Banka fişleri toplu basımında kullanılır.                                                                                                    |
|               | Kayıt Sayısı             | Banka Fişleri listesinde kayıtlı fiş sayısını türlerine göre ve toplam olarak görüntüler.                                                                                                    |
|               | Güncelle                 | Banka Fişleri listesini girilen son kayıt bilgileri ile görüntülemek için kullanılır.                                                                                                    |
|               | Filtrele                 | Banka Fişleri listesini istenen kayıtları içerecek şekilde görüntülemek için<br>kullanılır.                                                                                                    |
|               | Öndeğerlere Dön          | Banka Fişleri listesini sistemde tanımlı ölçütlerde görüntüler.                                                                                                    |
|               |                          |                                                                                                    |

## **Banka Fiş Türleri**

Bankalara ve banka hesaplarına ait işlemler Banka Fişleri seçeneği ile kaydedilir. Bankalara ait işlemler banka hesapları üzerinden yapılır.

Bankalara ait işlemler, fiş türleri altında gruplanır. Bu gruplama banka fişlerini işlevsel olarak sınıflamak için kullanılır. Banka işlemlerine ait bilgiler aşağıdaki tabloda yer alan fiş türlerinden biri seçilerek kaydedilir. Banka fiş türleri şunlardır:

| Banka İşlem Fişi       | Bankaya para yatırma ve çekme işlemlerinde kullanılır.                                                                |
|------------------------|----------------------------------------------------------------------------------------------------|
| Banka Virman Fişi      | Aynı ya da farklı banka hesapları arasındaki işlemlerde kullanılır.                                                   |
| Gelen Havale/EFT       | Cari hesaplardan gelen havale ve eft bilgilerini kaydetmek için kullanılır.                                           |
| Gönderilen Havale/EFT  | Cari hesaplara gönderilen havale ve eft bilgilerini kaydetmek için kullanılır.                                        |
| Banka Açılış Fişi      | Banka hesaplara ait açılış rakamlarını kaydetmek için kullanılır.                                                     |
| Banka Alınan Hizmet    | Alınan hizmet faturalarının banka işlemleri arasından kesilebilmesi için                                              |
| Faturası               | kullanılan banka fiş türüdür. Bankadan kesilen faturalar ile hizmet alım işlemleri banka üzerinden gerçekleştirilir.  |
| Banka Verilen Hizmet   | Verilen hizmet faturalarının banka işlemleri arasından kesilebilmesi için                                             |
| Faturası               | kullanılan banka fiş türüdür. Bankadan kesilen faturalar ile hizmet satış işlemleri banka üzerinden gerçekleştirilir. |
| Bankadan Çek Ödemesi   | Bankadan yapılan çek ödeme işlemlerini kaydetmek için kullanılır.                                                     |
| Bankadan Senet Ödemesi | Bankadan yapılan senet ödeme işlemlerini kaydetmek için kullanılır.                                                   |

## Banka Fiş Bilgileri

Banka fişi üç bölümde incelenebilir. Bu bölümler;

- Fiş başlığı
- Fiş satırları
- Fiş genel bilgileri

bölümleridir.

**Fiş Başlığı:** Bu bölümde fişe ait genel bilgiler işlenir ve görüntüsel olarak fiş girişi ekranının üst bölümünde yer alır. Genel bilgi sözüyle fiş satırlarında yer alacak banka hesaplarına ait hareketlerin tümü için aynı olması gereken bilgiler kastedilmektedir. Örneğin fiş numarası, fiş tarihi, belge numarası, özel kod ve yetki kodu fişe genel bilgileridir.

**Fiş Satırları:** Bu bölümde fiş satır bilgileri yani işlem gören banka hesaplarına ait bilgiler girilir ve görüntüsel olarak fiş giriş ekranının orta bölümünde yer alır. Banka hesap kodu, açıklaması, borç, alacak tutarları, hareket özel kodu vb. bilgiler fiş satırlarında kaydedilir.

**Fiş Toplam Bilgileri:** Bu bölüm, fiş ekranının alt kısmında yer alır. Fişte yer alan banka hesap hareketlerine ait toplam bilgileri görüntülenir ve fiş açıklaması ile fiş geneli ve satırlarda kullanılacak para birimi kaydedilir.

## Banka Fişleri Başlık Bilgileri

Fiş başlık bölümünde bulunan alanlar ve bu alanlara kaydedilen bilgiler şunlardır:

Fiş Numarası İşlemin bilgisayardaki takip numarasıdır. 8 karakter uzunluğundadır. Numara verilirken sayı ve harf birlikte kullanılabilir. Fişler numaralarına göre sıralanmıştır. Fiş numarası bilgi girilmesi zorunlu bir alandır. Fiş Tarihi İşlemin yapıldığı günün tarihidir. **Fiş tarihi** bilgi girilmesi zorunlu bir alandır. Özel Kod İşlemleri gruplamakta kullanılan 10 karakter uzunluğunda ikinci bir kodlama alanıdır. Özel kod, banka fişlerinin kullanıcının kendi firmasına özel bazı kriterlere göre gruplaması için kullanılır. Yetki Kodu Kayıt bazında yetki tanımlaması için kullanılır. Bu alan 10 karakter uzunluğundadır. Her kullanıcının iş tanımına göre, kullanabileceği kayıtlar değişik olacaktır. Detaylı yetki tanımlaması için öncelikle planlama yapmak gerekir. İlk adım olarak, hangi kullanıcıların veya kullanıcı gruplarının hangi işlemlere ulaşabileceği ve hangi tür işlemleri yapabileceği belirlenmelidir. Daha sonra, her yetki grubunun kullanabileceği işlem türlerine farklı yetki kodları verilmelidir.

| 🧧 🛛 Banka İşlem I                                            | Fişi - 00000003 |                  |            |             |       |
|--------------------------------------------------------------|-----------------|------------------|------------|-------------|-------|
| Fiş No         0000000           Fiş Tarihi         13.02.20 | 03<br>08        | du in            |            |             |       |
| Banka Hesap K                                                | Banka Hesa      | Detay            | İşlem Türü | Borç        | Alé   |
| BK-01 01                                                     | AK-TİCARİ HESAP | (CHS) Cari hesap | Nakit      | 5.000,00    | l     |
|                                                              |                 |                  |            |             |       |
|                                                              |                 |                  |            |             |       |
| <b>~</b>                                                     |                 |                  |            |             | -0    |
| Açıklama                                                     |                 | Yerel Para       | Birimi     |             |       |
| U                                                            |                 | Toplam           | 5.000,0    | 0           |       |
|                                                              |                 | 7                |            |             |       |
|                                                              |                 |                  |            |             |       |
|                                                              |                 |                  |            | Kaydet Vazg | ieç j |
|                                                              |                 |                  |            |             |       |

## Banka Fişleri Satır Bilgileri

Fişin bu bölümünde girilecek satır sayısı sabit değildir ve bilgi girildikçe satırlar yukarıya doğru kayar. Her fiş satırında işlenen, birbirinden kolonlar şeklinde ayrılmış olan bilgiler ise şunlardır:

| Banka Hesap Kodu  | İşlemin ait olduğu banka hesabının kodudur.                                                                                                    |
|-------------------|----------------------------------------------------------------------------------------------------|
| Banka Hesap Adı   | Banka hesabının adıdır. Banka hesap kodu verildiğinde alana otomatik<br>olarak aktarılır.                                                                                                    |
| Hesap Detayı      | İşlemin ait olduğu banka hesap detayıdır.                                                                                                    |
| İşlem Türü        | Banka entegrasyonu ile banka işlemleri ilgili bankalara gönderilir ve<br>sonuçlar alınır. İşlem türü alanında banka ile yapılacak işlem seçilir.                                                                                                    |
| Cari Hesap Kodu   | Bu alan yalnızca gelen ve gönderilen havale fişlerinde yer alır. Havalenin<br>ilgili olduğu cari hesap kodudur.                                                                                                    |
| Cari Hesap Ünvanı | Bu alan yalnızca gelen ve gönderilen havale fişlerinde yer alır. Havalenin<br>ilgili olduğu cari hesabın ünvanıdır.                                                                                                    |
| Borç - Alacak     | İşlem tutarıdır. Gelen ve gönderilen havale işlem pencerelerinde bu alan<br>tutar olarak yer alır. Bu alan gelen ve gönderilen havale fişlerinde Tutar<br>olarak yer alır.                                                                                                    |
| İşlem Statüsü     | Banka ile doğrudan işlem yapılması durumunda işlem statüsünün belirlendiği alandır.                                                                                                    |
| Belge Numarası    | İşleme ait belgenin numarasıdır. Bu alan 8 karakter uzunluğunda<br>alfanümerik bir alandır.                                                                                                    |
|                   | Farklı Bankalardan Yapılan İşlemler Aynı Belge Numarasına Sahip<br>Olabilmektedir. Banka Fişleri Belge Numarasına Göre Sıralı Değildir. Bu<br>Nedenle Aynı Belge Numarasına Sahip Birden Fazla Fiş Olabilir.                                                                                                    |
| Açıklama          | Fiş satır açıklamasıdır. 50 karakter uzunluğunda alfanümerik bir alandır.                                                                                                    |
| Hareket Özel Kodu | Hareket özel kodu alanı fiş satırlarını gruplamak için kullanılır. Bu kod rapor<br>alırken bir grup bilgiyi filtrelemek ve gruplanan bilginin toplamını görmek<br>amacıyla kullanılır. Bu alan programda yer almayan, fakat kullanıcının fiş<br>satırlarına işlemek istediği bir bilgiyi kaydetmek için kullanılabilir. |

## Banka Alınan / Verilen Hizmet Faturası

Alınan ve verilen hizmet faturalarının banka işlemleri ile de kaydedilir. Buradan kesilen faturalar ile hizmet alım ve satış işlemleri banka üzerinden gerçekleştirilir. Banka üzerinden kesilen bu faturalar, alış ve satış faturaları listesinde yanında "B" harfi ile yer alır. "B" harfi, fişin bankadan oluşturulduğunu gösterir. Bankadan kesilen faturalar, Faturalar bölümünde alım/satış faturaları üzerinden değiştirilemez; bu faturalar üzerinde F9 - değiştir menü seçeneği bulanmaz. Banka alınan/verilen hizmet faturaları, satış ve satınalma modüllerinden kesilen hizmet faturalarıyla aynı yapıdadırlar.

|                  |                  |             | sap Bilgileri                                                           |           |                                         |             |         |   |
|------------------|------------------|-------------|-------------------------------------------------------------------------|-----------|-----------------------------------------|-------------|---------|---|
| ianka Hesap Kodu |                  | Kodu        | 001                                                                     |           |                                         |             |         |   |
| lanka İşlem No   | 00000001         | Ünvanı      | CH_C                                                                    | 101       |                                         |             |         |   |
| atura No         | 0000000000000000 | Ticari İşle | em Grubu                                                                |           |                                         |             |         |   |
| arih             | 13.02.2008 🚽     |             |                                                                         |           |                                         |             |         |   |
| iaat             | 14:36:10         |             |                                                                         |           |                                         |             |         |   |
| lelge No         |                  | 7           |                                                                         |           |                                         |             |         |   |
|                  |                  |             |                                                                         |           |                                         |             |         |   |
| bzel Kod         |                  | Yetki Kodu  |                                                                         | -         |                                         |             |         |   |
| Tür              | Kodu             | Acikla      | ama                                                                     | Miktar    | Birim                                   | Birim Fiyat | %       |   |
| izmet A          | H_001            | AH_001      |                                                                         |           | 8 SAAT                                  | 50,00000    |         |   |
|                  |                  |             |                                                                         |           |                                         |             | <u></u> | - |
| ndirim (İ        | Indirim)         |             |                                                                         |           | Brüt                                    |             |         |   |
| ndirim (İ        | Indirim)         |             |                                                                         |           | Brüt                                    |             |         |   |
| ndirim (İ        | (ndirim)         |             |                                                                         |           | Brüt                                    |             |         |   |
| ndirim (1        | (ndirim)         |             |                                                                         |           | Brüt                                    |             |         | 6 |
| ıdirim (1        | (ndirim)         |             |                                                                         |           | Brüt                                    |             |         | 6 |
| ndirim (1        | (ndirim)         |             |                                                                         | Yere      | Brüt                                    |             |         | 6 |
| ndirim (1        | (ndirim)         |             | Toplam Masra                                                            | Yere      | Brüt                                    |             |         | 6 |
| ndirim (1        | (ndirim)         |             | Toplam Masra<br>Toplam İndirin                                          | Yere<br>f | Brüt                                    |             |         | 6 |
| ndirim (1        | Indirim)         |             | Toplam Masra<br>Toplam İndirin<br>Toplam                                | f f       | Brüt<br>el Para Birimi<br>400,0         | 0           |         | r |
| ndirim (1        | Indirim)         |             | Toplam Masra<br>Toplam İndirin<br>Toplam<br>Toplam Ek Ver               | f gi      | el Para Birimi<br>400,0                 | 0           |         | 6 |
| ndirim (1        | indirim)         |             | Toplam Masra<br>Toplam İndirin<br>Toplam<br>Toplam Ek Ver<br>Toplam KDV | f         | Brüt<br>21 Para Birimi<br>400,0<br>72,0 | 0           |         | 6 |

Ekran görüntüsü olarak tek fark, bankadan kesilen faturalarda banka hesap kodu ve banka işlem numarasının olmasıdır. Banka hesap kodu ve işlem numarası hizmet faturasının kesildiği bankanın hesap kodu ve işlem numarasıdır. Bu bilgi faturada yer alan tüm satırlar için geçerlidir. İşlem numarası yeni bir hizmet faturası açıldıkça otomatik olarak verilir. Banka hesap kartlarına ise F10 ile ulaşılarak seçim yapılır.

Bankadan kesilen alınan hizmet faturaları, Cari Hesap kartları F9-sağ fare düğmesi menüsü üzerinden ulaşılan hesap özeti, hesap özeti grafiği, borç takip toplamları, hesap toplamları gibi toplam pencerelerini günceller.

Fiş tutarları cari hesabın hem borcuna hem de alacağına yansır. Bu fiş türleri ile, banka hesap durumu, banka hesap özeti, hesap kartı içindeki banka cari hesap toplamları güncellenir.

Verilen hizmet faturaları banka hesabının borç ayağını, alınan hizmet faturası ise alacak ayağını arttırır.

Hizmet kartları F9-sağ fare düğmesi menüsünden ulaşılan alınan hizmetler, hareketler, durumu pencereleri kesilen faturalara göre güncellenir. Hareketler listesinde yer alan banka hizmet faturalarının başına "B" harfi eklenir.

## Banka Fişi İzleme Seçenekleri

Banka fişlerinde F9-sağ fare düğmesi menüsünde yer alan seçenekler kullanılarak banka hesabı ve cari hesaplara ait son durum bilgileri izlenir. Bu seçenekler şunlardır:

**Banka Hesap Özeti:** İşlem sırasında banka hesabına ait borç, alacak ve bakiye toplamları yerel para birimi üzerinden listelenir.

**Kayıt Bilgisi:** Fiş kayıt bilgilerini görüntüler. Fişi ilk giren kullanıcı bilgileri yanında fiş bilgilerinde son değişikliği yapan kullanıcı bilgileri, ekleme ya da değişikliğin ne zaman yapıldığı da izlenir.

Satır Sayısı: Fişte kaydedilen satır sayısı türleri ile birlikte bu seçenekle izlenir.

Cari Hesap Özeti: İşlem sırasında cari hesaba ait son durum bilgilerinin izlendiği seçenektir.

**Cari Hesap Toplamları:** İşlem sırasında cari hesaba ait hareketler detaylarının borç, alacak ve bakiye toplamları ile izlendiği seçenektir.

### Banka Fişlerinin Yazdırılması

Yaz seçeneği ile banka fişleri tek tek yazdırılır. Banka fişleri basım şekli öndeğeri Diğer İşlemler program bölümünde Çalışma Bilgileri menüsünde yer alan **Banka çalışma** bilgileri ile belirlenir. Fiş kaydedilir edilmez bastırılabileceği gibi daha sonra da bastırılabilir. Banka fişlerinin tek tek yazdırılması için önce yazdırılacak fiş daha sonra Yaz seçilir. Yaz penceresinde hangi **form** kullanılacağı ve basımın yapılacağı ünite belirlenir. Fiş yazdırılmadan önce ekrandan alınıp incelenebilir.

#### Banka Fişleri Toplu Basımı

Fişler tek, tek ya da toplu olarak bastırılır. Fişlerin basım şekli öndeğeri Banka çalışma bilgileri seçeneği ile belirlenir. Banka fişlerini toplu bir şekilde bastırmak için Banka Fişleri listesinde F9-sağ fare düğmesi menüsünde yer alan **Toplu Basım** seçeneği kullanılır. Hangi fişlerin bastırılacağı Banka fişleri toplu basımı filtre penceresinde belirlenir. Filtre seçenekleri ise şunlardır:

| Filtre                    | Değeri                                                                    |
|---------------------------|---------------------------------------------------------------------------|
| Basım Sırası              | Tarihe Göre / Numaraya Göre                                               |
| Fiş Tarihi                | Başlangıç / Bitiş                                                         |
| Fiş Numarası              | Grup / Aralık                                                             |
| Fiş Özel Kodu             | Grup / Aralık                                                             |
| Fiş Türü                  | Banka işlem fişi / Virman fişi / Gelen havaleler / Gönderilen Havaleler / |
| -                         | Açılış fişi / Alınan Hizmet Faturası / Verilen Hizmet Faturası            |
| Formların Basım Durumları | Daha Önce Basılmamış Formlar / Hepsi                                      |

Basım sırası: Toplu basımın ne şekilde yapılacağı belirlenir. Bu filtre satırı;

- tarihe göre
- numaraya göre

olmak üzere iki seçeneklidir. Burada yapılan seçime göre tarih aralığı ya da fiş numarası filtre satırları kullanılır.

**Tarihe göre** seçimi yapılırsa tarih aralığı filtre satırında başlangıç ve bitiş tarih aralığı verilir ve bu tarihler arasındaki fişler topluca yazdırılır.

**Numaraya göre** seçiminde ise, Fiş numarası filtre satırında başlangıç ve bitiş numara aralığı verilir ve bu aralıkta kalan fişler bastırılır.

**Fiş özel kodu**: Toplu basımı yapılacak fişlerin özel koda göre filtrelendiği satırdır. Grup ya da aralık tanımı yapılarak belirlenen özel koda sahip fişlerin toplu basımı sağlanır.

**Fiş Türleri:** Banka bölümünden kesilen banka fiş türlerini içeren filtre satırlarında ise basımın yapılacağı fişler belirlenir.

Banka fişleri için birden fazla **form** tanımının olması durumunda ilgili formlar listelenir ve basımın yapılacağı form tanımı seçilir.

## Banka Hareketleri

Bankalara ve banka hesaplarına ait işlemler banka fişleri ile kaydedilir. Banka fiş satırlarında birden fazla banka hesabına ait işlem bilgilerini kaydedilir Aynı fiş ile girilen bu hareketleri incelemek için Banka bölümünde yer alan Banka Hareketleri seçeneği kullanılır.

Banka hareketleri listesinde, banka fişleri ile girilen tüm banka işlemleri, çek/senet bordroları menüsü kullanılarak girilen çek ve senet işlemleri ve kasadan yapılan banka işlemleri de yer alır. İşlemin hangi bölümden yapıldığı ise, işlem satırında yer alan harf ile izlenir.

Banka hareketleri listesinde F9-sağ fare düğmesi menüsünde yer alan seçenekler ile banka fişleri sıralanır, aranır ve fiş üzerinde inceleme yapılır. Banka hareketleri listesinde yer alan banka fişleri numaraya ya da tarihe göre sıralı olarak listelenir. Tarihe göre sıralamada fişler türleri karışık olarak listede yer alırken, numaraya göre sıralamada her fiş türü kendi içinde sıralı olarak listelenecektir.

Tarihe ya da numaraya göre sıralı fiş listesinde herhangi bir fişin bulunmasında BUL seçeneği kullanılır. Bul seçimiyle ekrana gelen pencerede öncelikle fiş türü seçimi yapılır. Daha sonra tarih ya da fiş numarası verilir ve Bul düğmesi tıklanır ve işlem başlatılır. Verilen bilgilere uygun fişin olması durumunda imleç ilgili fiş satırı üzerinde gidecektir.

Banka fiş bilgileri **İncele** seçeneği ile ekrana getirilir. Gerek fiş üzerindeki alanlardan gerekse F9-sağ fare düğmesi menüsünde yer alan seçeneklerle kaydedilen bilgiler incelenir ancak değişiklik yapılamaz.

## Raporlar

## **Durum Bilgileri**

#### **Banka Durum Raporu**

Bankalara ait son durum bilgilerinin alındığı rapor seçeneğidir. Hesap türlerine göre banka hesaplarına ait toplamlar ayrı, ayrı listelenir. Banka durum raporu filtre seçenekleri şunlardır:

| Filtre               | Değeri                                           |
|----------------------|--------------------------------------------------|
| Banka Kodu           | Grup / Aralık                                    |
| Banka Adı            | Grup / Aralık                                    |
| Banka Statüsü        | Kullanılanlar / Kullanılmayanlar                 |
| Banka Şubesi         | Grup / Aralık                                    |
| Banka Özel Kodu      | Grup / Aralık                                    |
| Banka Yetki Kodu     | Grup / Aralık                                    |
| Banka Hesap Türü     | Ticari hesap / Kredi hesabı / Kredi Kartı Hesabı |
| Banka Hesap Numarası | Grup / Aralık                                    |
| Hareket Görmeyenler  | Listelenecek / Listelenmeyecek                   |

#### **Banka Hesap Durum Raporu**

Banka hesaplarına ait son durum bilgilerinin alındığı rapor seçeneğidir. Banka hesap durum raporu filtre seçenekleri şunlardır:

| Filtre                 | Değeri                                                                                                    |
|------------------------|----------------------------------------------------------------------------------------------------|
| Banka Hesap türü       | Ticari Hesap / Kredi hesabı / Kredi Kartı Hesabı                                                                                  |
| Banka Hesap Kodu       | Grup / Aralık                                                                                                    |
| Banka Hesap Açıklaması | Grup / Aralık                                                                                                    |
| Banka Hesap Statüsü    | Kullanılanlar / Kullanılmayanlar                                                                                                  |
| Banka Hesap Özel Kodu  | Grup / Aralık                                                                                                    |
| Banka Hesap Yetki Kodu | Grup / Aralık                                                                                                    |
| Banka Hesap Detayı     | (CHS) Cari Hesap / (THS) Tahsil Senetleri / (TKS) Takas Çekleri<br>(CEK) Kesilen Cekler / (TMS) Teminat Senetleri / (TMC) Teminat |
|                        | Cekleri / (SKK) Senet Karsılığı Kredi / (CKK) Cek Karsılığı Kredi /                                                               |
| Genel Toplam Basılacak | Evet / Hayır                                                                                                    |

## Listeler

#### Banka Listesi

Kayıtlı bankaların ve bankalardaki hesapların listelendiği rapor seçeneğidir. Banka listesi raporu filtre seçenekleri şunlardır:

| Filtre               | Değeri                                           |
|----------------------|--------------------------------------------------|
| Banka Kodu           | Grup / Aralık                                    |
| Banka Adı            | Grup / Aralık                                    |
| Banka Statüsü        | Kullanılanlar / Kullanılmayanlar                 |
| Banka Özel Kodu      | Grup / Aralık                                    |
| Banka Yetki Kodu     | Grup / Aralık                                    |
| Banka Şubesi         | Grup / Aralık                                    |
| Hesap Türü           | Ticari hesap / Kredi hesabı / Kredi Kartı Hesabı |
| Banka Hesap Numarası | Grup / Aralık                                    |

#### Banka Hesap Ekstresi

Banka hesaplarına ait hareketlerin işlem türleri ile birlikte günlük toplamları ile her banka hesabı için ayrı ayrı alındığı rapor seçeneğidir. Banka hesap ekstresinde kullanılan filtreler şunlardır:

| Filtre                 | Değeri                                                                                                    |
|------------------------|----------------------------------------------------------------------------------------------------|
| Banka Hesap Türü       | Ticari hesap / Kredi hesabı / Kredi Kartı Hesabı                                                                                                    |
| Banka Hesap Kodu       | Grup / Aralık                                                                                                    |
| Banka Hesap Açıklaması | Grup / Aralık                                                                                                    |
| Banka Hesap No         | Grup / Aralık                                                                                                    |
| Banka Hesap Statüsü    | Kullanılanlar / Kullanılmayanlar                                                                                                    |
| Banka Hesap Özel Kodu  | Grup / Aralık                                                                                                    |
| Banka Hesap Detayı     | (CHS) Cari Hesap / (THS) Tahsil Senetleri / (TKS) Takas Çekleri (ÇEK) Kesilen<br>Çekler / (TMS) Teminat Senetleri / (TMÇ) Teminat Çekleri / (SKK) Senet<br>Karşılığı Kredi / (ÇKK) Çek Karşılığı Kredi                                                                                                    |
| Tarih Aralığı          | Başlangıç ve Bitiş                                                                                                    |
| İşlem türü             | (01) Banka İşlem Fişi / (02) Virman Fişi / (03) Gelen Havaleler / (04)<br>Gönderilen Havaleler / (05) Açılış Fişi / (10) Çek Çıkış (Banka Tahsile) (11)<br>Senet Çıkış (Banka Tahsile) / (12) Çek Çıkış (Banka Teminata) / (13) Senet<br>Çıkış (Banka Teminata) / (16) Alınan Hizmet Faturası / (17) Verilen Hizmet<br>Faturası |
| Fişler                 | İptal edilmeyenler / İptal edilenler / Hepsi                                                                                                    |
| İşlem özel kodu        | Grup / Aralık                                                                                                    |
| İşlem detayı           | Evet / Hayır                                                                                                    |
| Cari hesap kodu        | Grup / Aralık                                                                                                    |
| Cari hesap statüsü     | Kullanılanlar / Kullanılmayanlar                                                                                                    |
| Ticari İşlem Grubu     | Grup / Aralık                                                                                                    |

## Banka Fiş Listesi

Banka fişlerinin listelendiği rapordur. Banka fiş listesi filtre seçenekleri şunlardır:

| Filtre         | Değeri                                                                                                    |
|----------------|----------------------------------------------------------------------------------------------------|
| Fiş Tarihi     | Başlangıç / Bitiş                                                                                                    |
| Fiş Numarası   | Grup / Aralık                                                                                                    |
| Fiş Türü       | Banka işlem fişi / Virman fişi / Gelen havaleler / Gönderilen Havaleler / Açılış<br>fişi / Alınan Hizmet Faturası / Verilen Hizmet Faturası |
| Fielor         | İntəl edilmeyenler / İntəl edilenler / Hensi                                                                                                |
|                |                                                                                                    |
| Fiş Özel Kodu  | Grup / Aralik                                                                                                    |
| Fiş Yetki Kodu | Grup / Aralık                                                                                                    |
| İşlem Grup No  | Grup / Aralık                                                                                                    |

#### Banka Hareketleri Listesi

Bankaya ait hareketlerin listelendiği rapordur. Filtre seçenekleri aşağıdaki tabloda yer almaktadır:

| Filtre                 | Değeri                                                                                                    |
|------------------------|----------------------------------------------------------------------------------------------------|
| İşlem Tarihleri        | Başlangıç / Bitiş                                                                                                    |
| İşlem Numaraları       | Başlangıç / Bitiş                                                                                                    |
| İşlem Belge Numarası   | Grup / Aralık                                                                                                    |
| İşlem Türü             | <ul> <li>(01) Banka İşlem Fişi / (02) Virman Fişi / (03) Gelen Havaleler / (04)</li> <li>Gönderilen Havaleler / (05) Açılış Fişi / (10) Çek Çıkış (Banka Tahsile) (11)</li> <li>Senet Çıkış (Banka Tahsile) / (12) Çek Çıkış (Banka Teminata) (13) Senet Çıkış (Banka Teminata) / (16) Alınan Hizmet Faturası / (17) Verilen Hizmet Faturası</li> </ul> |
| Fişler                 | İptal edilmeyenler / İptal edilenler / Hepsi                                                                                                    |
| İşlem Özel Kodu        | Grup / Aralık                                                                                                    |
| Banka Adı              | Grup / Aralık                                                                                                    |
| Banka Hesap Türü       | Ticari Hesap / Kredi Hesabı / Kredi Kartı Hesabı                                                                                                    |
| Bank Şubesi            | Grup / Aralık                                                                                                    |
| Banka Hesap Kodu       | Grup / Aralık                                                                                                    |
| Banka Hesap Açıklaması | Grup / Aralık                                                                                                    |
| Banka Hesap Statüsü    | Kullanılanlar / Kullanılmayanlar                                                                                                    |
| Banka Hesap Numarası   | Grup / Aralık                                                                                                    |
| Banka Hesap Özel Kodu  | Grup / Aralık                                                                                                    |
| Banka Hesap Detayı     | (CHS) Cari hesap / (THS) Tahsil senetleri / (TKS) Takas çekleri (ÇEK) Kesilen<br>çekler / (TMS) Teminat senetleri / (TMÇ) Teminat çekleri / (SKK) Senet<br>karşılığı kredi / (ÇKK) Çek karşılığı kredi Protestolu senetler / Karşılıksız çekler                                                                                                    |
| Hareket Türü           | İşlem / İade / Tahsil                                                                                                    |
| Cari Hesap Kodu        | Grup / Aralık                                                                                                    |
| Cari Hesap Ünvanı      | Grup / Aralık                                                                                                    |
| Cari Hesap Statüsü     | Grup / Aralık                                                                                                    |
| İşlem Detayı           | Evet / Hayıt                                                                                                    |

## Banka Geri Ödeme Hareketleri Listesi

Banka hesaplarına bağlı ödeme hareketleri üzerinden döküm alınan rapor seçeneğidir. Listeleme şekli alanında yapılan seçime göre rapor, ayrıntılı ya da özet olarak alınır. **Ayrıntılı** seçiminde, verilen tarih aralığına uygun olan ödeme hareketleri günlük olarak alınırken, **Özet** seçiminde, verilen tarih aralığındaki ödeme hareketleri toplam olarak alınır. Filtre seçenekleri aşağıdaki tabloda yer almaktadır:

| Filtre                       | Değeri            |
|------------------------------|-------------------|
| Listeleme Şekli              | Ayrıntılı / Özet  |
| Vade Tarihi Aralığı          | Başlangıç / Bitiş |
| Hesap Kodu                   | Grup / Aralık     |
| Hesap Açıklaması             | Grup / Aralık     |
| Hesap Özel Kodu              | Grup / Aralık     |
| Önceki Firma Dikkate Alınsın | Evet / Hayır      |
| Önceki Firma Numarası        | Değer Girişi      |
| Önceki Firma Dönemi          | Değer Girişi      |
| Çevrim Katsayısı             | Değer Girişi      |

#### Firma Kredi Kartı Ekstresi

Banka hesap türü "Kredi Kartı Hesabı" olan ve bu hesaba ait "Firma Kredi Kartı Fişlerine" ait hareketlerin listelendiği rapordur. Finans program bölümünde Banka Raporları menüsü altında yer alır. Verilen tarih aralığına denk gelen Firma Kredi Kartı hareketleri raporda listelenir.